## aımo park

## Instruktion digitala tillstånd

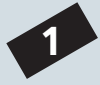

När du tilldelas ett digitalt parkeringstillstånd får du en inbjudan per mail från oss. Aktivera ditt konto och välj lösenord (minst 8 tecken).

| aimo park                                                                                           |   |
|----------------------------------------------------------------------------------------------------|---|
| Bästa kund,                                                                                         |   |
| Välkommen till Aimo Park. Vi bekräftar härmed att ditt Mina sidor har skapats.                      |   |
| Du kan hantera dina kontouppgifter, parkeringsabonnemang, online-bokningar och faktur i Mina sidor. | 0 |
| För att aktivera ditt konto, vänligen klicka på knappen nedan.                                      |   |
| Vänliga hälsningar,                                                                                 |   |
| Aimo Park Kundservice                                                                               |   |

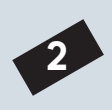

Under fliken "Mina fordon" lägger du till registreringsnummerna på de bilar du parkerar med. Det finns även plats för en enklare beskrivning, t.ex. "Min blåa bil". Välj därefter "Lägg till". Detta för att du sedan enkelt ska kunna koppla den bil du använder, till ditt tillstånd.

| aimo<br>park<br>Rethink Parking. | Mina parkeringar 🌘 | Mina fordon Mina dokum | ient Mina fakturor | 8       | ~ |
|----------------------------------|--------------------|------------------------|--------------------|---------|---|
| översikt<br>Mina fo              | rdon               |                        |                    |         |   |
| Landskod                         | Registrerings nr   | Beskrivning            |                    |         |   |
| S                                | ABC123             |                        |                    |         | Ø |
| S                                |                    |                        |                    | 3G TILL |   |

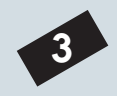

4

För att välja det fordon som tillståndet skall gälla, gå till "Mina parkeringar". Därefter "Mina P-tillstånd".

| <b>AIMO</b><br>Barkeringar<br>Rethink Parking. | Mina fordon Mine | a dokument Mir             | na fakturor                | 2        | ~                                         |
|------------------------------------------------|------------------|----------------------------|----------------------------|----------|-------------------------------------------|
| översikt<br>Mina P-tillstånd                   |                  |                            |                            |          |                                           |
| Mina förköp Mitt Parkeringsabonnemang          | Mina P-tillstånd |                            |                            |          |                                           |
|                                                | TILLSTÅNDSTYP 🄶  | FRÅN 🔶                     | TILL Ĵ                     | TILLSTNR |                                           |
| Parkeringshuset 24<br>Uppsala                  | Besökstillstånd  | <b>2020-01-01</b><br>00:00 | <b>2021-01-01</b><br>00:00 | 245740   | byt<br>reg.nummer<br>/ mer<br>information |

Välj "Byt reg.nummer/mer information" på det tillstånd som är aktuellt för att få upp alternativet att ändra regnr. Tryck sedan på "Ändra regnr".

| <b>AIMO</b><br>Barkeringar<br>Rethink Parking. | Mina fordon Min  | a dokument                                                       | Mina fakturor              | R                                                                                     | ¥                                   |
|------------------------------------------------|------------------|------------------------------------------------------------------|----------------------------|---------------------------------------------------------------------------------------|-------------------------------------|
| ÖVERSIKT<br>Mina P-tillstånd                   |                  |                                                                  |                            |                                                                                       |                                     |
| Mina förköp Mitt Parkeringsabonnemang          | Mina P-tillstånd |                                                                  |                            |                                                                                       |                                     |
|                                                | TILLSTÅNDSTYP 🔶  | FRÅN 🗘                                                           | TILL 🗘                     | TILLSTNR                                                                              |                                     |
| Parkeringshuset 24<br>Uppsala                  | Besökstillstånd  | <b>2020-01-01</b><br>00:00                                       | <b>2021-01-01</b><br>00:00 | 245740 reg                                                                            | byt<br>.nummer<br>/ mer<br>prmation |
| Fastighetsägare                                | Tillståndstyr    | o Besökstillst                                                   | ånd                        |                                                                                       |                                     |
| NAMN<br>E-POSTADRESS<br>ANTECKNINGAR           | 00° 01           | <sup>00</sup> 02 <sup>00</sup> 03 <sup>00</sup> 04 <sup>00</sup> | 0500 0600 0700 0800 0900 1 | 0 <sup>00</sup> 11 <sup>00</sup> 12 <sup>00</sup> 13 <sup>00</sup> 14 <sup>00</sup> 1 | 5 <sup>00</sup> 16 <sup>00</sup>    |
|                                                | Måndag           |                                                                  |                            | 00:00<br>00:00                                                                        |                                     |
|                                                | Tisdag           |                                                                  |                            | 00:00<br>00:00                                                                        |                                     |
| Dina uppgifter                                 | Onsdag           |                                                                  |                            | 00:00<br>00:00                                                                        |                                     |
| FÖRNAMN                                        | Torsdag          |                                                                  |                            | 00:00<br>00:00                                                                        |                                     |
| E-POSTADRESS<br>REGISTRERINGS NR<br>TELEFON    | Fredag           |                                                                  |                            | 00:00<br>00:00                                                                        |                                     |
|                                                | Lördag           |                                                                  |                            | 00:00<br>00:00                                                                        |                                     |
| Ändra regnr                                    | Söndag           |                                                                  |                            | 00:00<br>00:00                                                                        | ,                                   |
|                                                |                  |                                                                  |                            |                                                                                       |                                     |

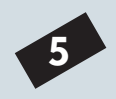

l rutan registrerings nr finns en rullista. Där kan du välja mellan dina fordon. När du valt fordon och fyllt i din e-postadress, tryck spara. Tillståndet är så aktiverat och giltigt för valt fordon.

| <b>AIMO</b><br>Barkeringar<br>Rethink Parking.          | Mina fordon Mir                          | na dokument 🛛 N                               | 1ina fakturor              | 8                                                                                     | v                            |
|---------------------------------------------------------|------------------------------------------|-----------------------------------------------|----------------------------|---------------------------------------------------------------------------------------|------------------------------|
| översikt<br>Mina P-tillstånd                            |                                          |                                               |                            |                                                                                       |                              |
| Mina förköp Mitt Parkeringsabonnemang                   | Mina P-tillstånd                         |                                               |                            |                                                                                       |                              |
|                                                         | TILLSTÅNDSTYP 🔶                          | FRÅN Ĵ                                        | TILL 🗘                     | TILLSTNR                                                                              |                              |
| Parkeringshuset 24<br>Uppsala                           | Besökstillstånd                          | <b>2020-01-01</b><br>00:00                    | <b>2021-01-01</b><br>00:00 | 245740                                                                                | <u>mindre</u><br>information |
| Fastighetsägare<br>NAMN<br>E-POSTADRESS<br>ANTECKNINGAR | Tillståndsty<br><sup>004</sup><br>Måndag | γ <b>p Besökstillstå</b><br>ο™ ο2∞ ο3∞ ο4∞ ο5 | nd                         | 10 <sup>50</sup> 11 <sup>50</sup> 12 <sup>50</sup> 13 <sup>50</sup><br>00-00<br>00-00 | 14°° 15°° 16°°               |
| Ding uppgifter                                          | Disdag                                   |                                               |                            | 00:00                                                                                 |                              |
| FÖRNAMN                                                 | Torsdag                                  |                                               |                            | 00:00<br>00:00<br>00:00                                                               |                              |
| EFTERNAMN                                               | Fredag                                   |                                               |                            | 00:00<br>00:00                                                                        |                              |
|                                                         | Lördag                                   |                                               |                            | 00:00<br>00:00                                                                        |                              |
| TELEFON                                                 | Söndag                                   |                                               |                            | 00:00<br>00:00                                                                        | ,                            |
| Spara Avbryt                                            |                                          |                                               |                            |                                                                                       |                              |

## Välkommen till en bekvämare vardag!